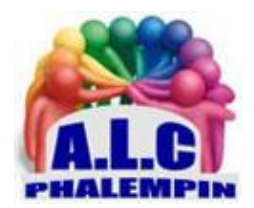

Association Loisirs et culture

# **LE NOUVEAU LECTEUR MULTIMÉDIA.** Windows 11.

Jean Marie Herbaux

# Table des matières

| 1. | Ρ  | remier lancement :                                                 |
|----|----|--------------------------------------------------------------------|
| 2. | С  | omment utiliser la liste des fichiers lus récemment : 3            |
| 1  | )  | Propriétés 4                                                       |
| 2  | )  | Lire / Lire ensuite : (En liaison avec File d'attente de lecture.) |
| 3  | )  | Ajouter à :4                                                       |
| 4  | .) | Supprimer : 4                                                      |
| 5  | )  | Modifier les infos (du morceau) : 4                                |
| 6  | )  | Afficher l'album : contenant ce titre4                             |
| 7  | )  | Afficher l'artiste : interprète de ce titre 4                      |
| 8  | )  | Sélectionner : le titre récemment lu 4                             |
| 3. | В  | ibliothèque de musique :                                           |
| 1  | )  | Trois mode d'affichages de ces bibliothèques : 4                   |
| 2  | )  | 2 modes de tris :                                                  |
| 4. | F  | ile d'attente de lecture :                                         |
| 5. | Ρ  | laylist :                                                          |

| 1)  |    | Ajouter des titres à une playlist créée :     | 5 |
|-----|----|-----------------------------------------------|---|
| 2)  |    | Éditer une playlist :                         | 5 |
| 6.  | La | barre de lecture :                            | 6 |
| 7.  | 0  | uvrir un ou plusieurs fichiers :              | 6 |
| 8.  | Aj | outer un dossier à la bibliothèque :          | 7 |
| 9.  | Éc | liter les informations des dossiers ajoutés : | 7 |
| 10. |    | Numériser des CDROM :                         | 7 |
| 11. |    | La bibliothèque vidéo :                       | 7 |
| 12. |    | Bon à savoir :                                | 7 |
| 13. |    | Les paramètres :                              | 7 |
| 1)  |    | Bibliothèques :                               | 7 |
|     | a. | Ajouter un dossier :                          | 7 |
|     | b. | Supprimer une partie d'un dossier :           | 8 |
| 2)  |    | Personnalisation de l'interface:              | 8 |
|     | a. | Thème : (clair, sombre, par défaut)           | 8 |
|     | b. | Couleur d'accentuation                        | 8 |
| 3)  |    | Média Infos :                                 | 8 |
| 4)  |    | Aide :                                        | 8 |
| 14. |    | Pour conclure :                               | 8 |

Depuis la dernière Mise à Jour de Windows 11, il remplace la vieillissante application *Groove Musique* et y ajoute des fonctionnalités issues de l'application *Films et TV*. En hommage au vénérable logiciel multimédia des anciennes versions de Windows, il remplacer à la fois *Groove Musique et Films et TV*, les deux applications intégrées en standard à Windows 10.

Le nouveau Lecteur Multimédia va servir à la fois de médiathèque et de lecteur, en donnant accès à tous les contenus audio et vidéo disponibles localement sur le PC. L'application saura gérer automatiquement les fichiers des dossiers Musique et Vidéos, mais il sera évidemment possible d'ajouter d'autres emplacements dans la "bibliothèque". Comme il se doit, le nouveau Lecteur Multimédia adopte les codes graphiques de Windows 11, qui donnent une touche d'élégance à son interface, avec une présentation donnant un accès simple aux contenus et aux listes. La lecture de musique s'accompagnera de l'affichage de pochettes – quand elles sont disponibles – et Microsoft a promis de nombreux raccourcis clavier pour faciliter les manipulations.

*Pour l'anecdote*, l'éditeur rappelle que l'ancien Media Player est toujours disponible dans Windows 10 et 11, sous le nom de *Lecteur Windows Media*, caché dans les accessoires Windows. Mais, compte tenu de ses fonctions et de son interface dépassées, il y a fort à parier que bien peu l'utilisent encore, hormis quelques nostalgiques, irréductibles qui désirent numériser leurs vieux CDROM. Par exemple.

# 1. Premier lancement :

Voici la page d'accueil qui contient :

- 1. <u>Un volet gauche</u> avec Accueil, bibliothèque de musique, Bibliothèque vidéo, File d'attente de lecture, Playlist.
- 2. Les fichiers lus récemment avec le nom de l'artiste, la pochette de l'album ainsi que le titre de la chanson.
- 3. En bas : le lien vers les paramètres, la barre de commandes de lecture et diverses fonctions d'affichage.
- 4. En haut à droite la possibilité d'ouvrir un ou plusieurs fichiers, un dossier ou une URL (adresse sur le Web (grâce à la petite flèche de droite).
- 5. Une zone de recherche.

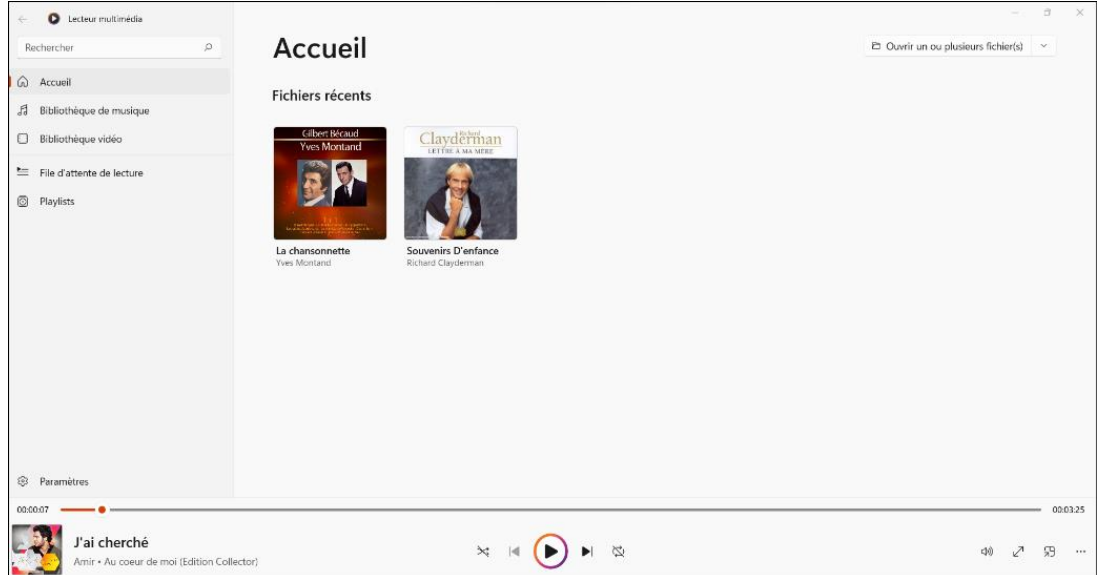

Vide au premier lancement, la page d'accueil contient les pochettes des albums contenant le ou les fichier lu(s) récemment qu'il s'agisse de musique ou de vidéo.

# 2. Comment utiliser la liste des fichiers lus récemment :

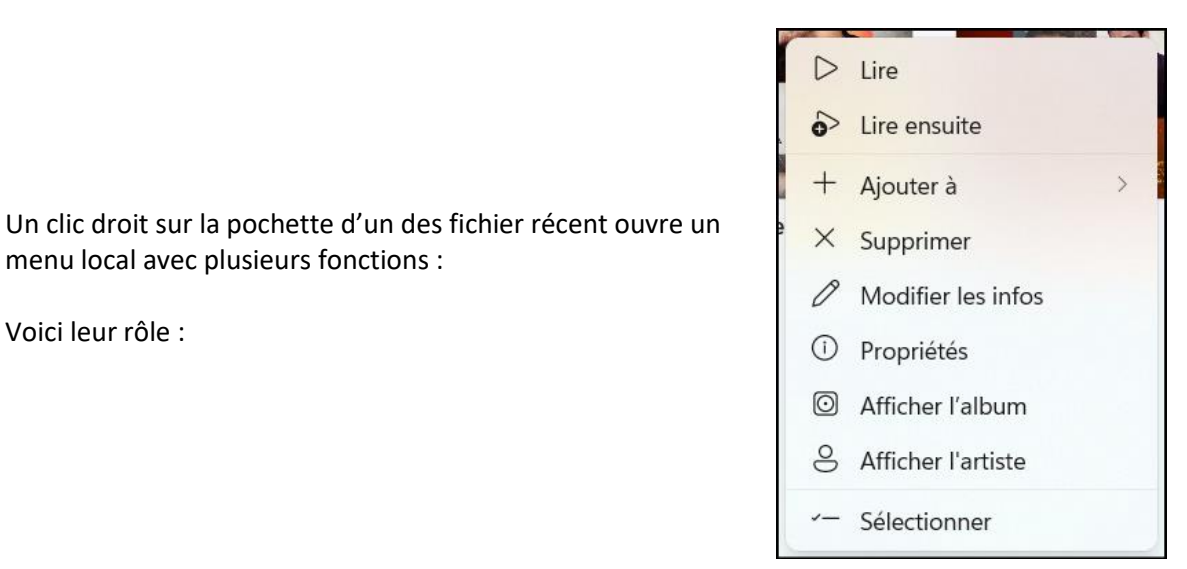

Voici leur rôle :

# 1) Propriétés

cette fenêtre d'information s'ouvre avec comme Information *le titre* de l'album lu précédemment et autres infos dont son *emplacement* dans votre ordinateur et la possibilité d'Ouvrir cet emplacement avec l'explorateur de fichiers.

| Propriétés                                                                                                    |                          |  |  |  |  |
|----------------------------------------------------------------------------------------------------|--------------------------|--|--|--|--|
| Titre                                                                                                    | Artistes ayant collaboré |  |  |  |  |
| La chansonnette                                                                                                    | Yves Montand             |  |  |  |  |
| Album                                                                                                    | Artiste de l'album       |  |  |  |  |
| 1+1 Gilbert Bécaud - Yves Montand                                                                                                 | Various Artists          |  |  |  |  |
| Piste                                                                                                    | Durée                    |  |  |  |  |
| 8                                                                                                    | 02:47                    |  |  |  |  |
| <sup>Genre</sup>                                                                                                    | Année                    |  |  |  |  |
| Chanson Française                                                                                                    | 2012                     |  |  |  |  |
| Débit binaire                                                                                                    | Type d'élément           |  |  |  |  |
| 320 Kbits/s                                                                                                    | . <b>mp3</b>             |  |  |  |  |
| Emplacement du fichier<br>D:\dossier personnel\musique\Becaud_Montant\1+1 Gilbert Bécaud - Yves Montand\08 La<br>chansonnette.mp3 |                          |  |  |  |  |
| Ouvrir l'emplacement du fichier                                                                                                   |                          |  |  |  |  |
|                                                                                                    | Fermer                   |  |  |  |  |
|                                                                                                    |                          |  |  |  |  |

# 2) Lire / Lire ensuite : (En liaison avec File d'attente de lecture.)

Si vous cliquer sur lire (ou lire ensuite), le chier est ajouté à la *File d'attente de Lecture*. <u>NB</u> : si vous avez cliqué sur lire ensuite et que la file d'attente de Lecture était vide, la lecture de ce fichier démarre immédiatement. C'est donc un des moyens de créer et compléter *une file d'attente*.

- 3) Ajouter à :
  - La file d'attente de Lecture
  - Une (nouvelle) playlist
- 4) Supprimer :

Pour ôter le fichier (et donc la pochette de l'album le contenant) de la page d'accueil, pas de la bibliothèque.

5) Modifier les infos (du morceau) :

Voir la copie d'écran précédente (Propriété) avec en plus le bouton Enregistrer.

- 6) Afficher l'album : contenant ce titre.
- 7) Afficher l'artiste : interprète de ce titre.

Ces deux fonctions passent l'affichage de l'album en un autre mode d'affichage.

Par la même occasion nous sommes passé de l'onglet Accueil à l'onglet Bibliothèque de musique.

#### 8) Sélectionner : le titre récemment lu.

Permet de faire apparaître une barre d'outils applicables au titre sélectionné.

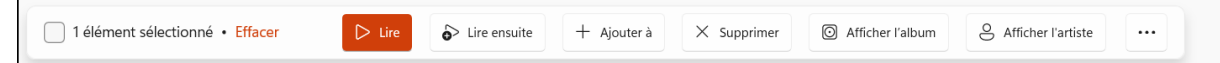

Seul un titre est sélectionné. Mais tous peuvent l'être simultanément en cochant la case blanche devant la barre d'outils ou un à la fois en les sélectionnant les uns après les autres par leur case individuelle en haut à droite.

La fonction Effacer en rouge, désélectionne tout et revient à la page d'accueil.

#### 3. Bibliothèque de musique :

En cliquant sur l'onglet de même nom, vous afficherez la liste des éléments musique contenus dans votre ordinateur. Elle s'est constituée tout seule et peut être modifiée, complétée. IL en est de même pour la Bibliothèque vidéo.

#### 1) Trois mode d'affichages de ces bibliothèques :

- <u>Morceaux</u> : tous les titres de la bibliothèque sont affichés.
- <u>Album</u> tous les albums de la bibliothèque sont affichés.
- <u>Artistes</u> tous les artistes de la bibliothèque sont affichés.

#### 2) 2 modes de tris :

- Par ordre alphabétique, Artiste, Album, Année de sortie.
- Par genre ...
- Les deux mode de tris sont cumulables.

Quel que soit le mode d'affichage, un clic droit ouvre la même fenêtre que vu précédemment. À noter , à gauche le bouton *Lecture en aléatoire*.

# 4. File d'attente de lecture :

| ⑪ Effacer + Add to            |      |                                                       |
|-------------------------------|------|-------------------------------------------------------|
| 📄 Þ J'ai cherché              | Amir | Au coeur de moi (Edition 2016 French Music 03:32      |
| ቭ On dirait                   | Amir | Au coeur de moi (Edition 2016 French Music 03:16      |
| f Au coeur de moi             | Amir | Au coeur de moi (Edition 2016 Chanson Française 03:07 |
| ቭ Ma vie, ma ville, mon monde | Amir | Au coeur de moi (Edition 2016 French Music 03:47      |
| a                             | • ·  |                                                       |

#### Le bouton *Effacer* vide la *file d'attente de lecture*.

Chaque titre de la liste de lecture survolé fait apparaitre une case de sélections et une barre de fonction au-dessus des titres.

| 1 élément sélectionné • Effacer | ▷ Lire | S Lire ensuite | + Ajouter à | × Supprimer | 1 Déplacer vers le haut |  |
|---------------------------------|--------|----------------|-------------|-------------|-------------------------|--|
|                                 |        |                |             |             |                         |  |

Ici il est possible de sélectionner tous les titres

Ici il est possible de déplacer un titre (... permet de déplacer vers le bas.)

# 5. Playlist :

Permet de créer, modifier une ou des playlists.

Vide au départ, le bouton permet d'en créer une (ou plus). *Nommer* la playlist test par exemple et *créez* là. Créez en une 2<sup>ième</sup> ...

Un clic droit ouvre le menu local habituel (dont renommer).

#### 1) Ajouter des titres à une playlist créée :

Partir de l'onglet *Bibliothèque de musique*. En affichage *Morceaux* par exemple.

Faire un clic droit et dans le menu local choisir *Ajouter à > nom d'une des playlists*. Répéter la manœuvre plusieurs fois.

<u>Autre méthode :</u>

Sélectionner plusieurs titres grâce à la case à cocher.

Dans la barre de menu cliquer sur *Ajouter à > Nom de la playlist*.

# 2) Éditer une playlist :

Dans l'onglet Playlist cliquer sur le nom de la Playlist à éditer. Son contenu se déroule accompagné de la barre d'outils suivante. Elle indique le nombre de titres qu'elle contient.

| test       |             |             |             |
|------------|-------------|-------------|-------------|
| 4 éléments |             |             |             |
| D Lire     | + Ajouter à | [] Renommer | 🔟 Supprimer |

*Lire, Renommer* et *supprimer* de ce menu concerne la Playlist entière. *Ajouter à* concerne la copie du contenu de la Playlist entière vers une autre Playlist ou vers la file d'attente de lecture. Il n'est pas possible de rajouter de titre à ce niveau. Il faut repartir de la bibliothèque elle-même. Un clic droit sur un des titres permet de le *déplacer* vers le haut ou le bas, .... Il est également possible de le déplacer à la souris grâce au *Drag and Drop*.

# 6. La barre de lecture :

le titre en cours de lecture.

| 00:00:07<br>J'ai cherché<br>Amir • Au coeur | de moi/Edition Collector)                                                  | 00032<br>30                                         | 5                                     |
|---------------------------------------------|----------------------------------------------------------------------------|-----------------------------------------------------|---------------------------------------|
| Ligne d                                     | e lecture                                                                  | lein écran, mini lecteur,                           | · · · · · · · · · · · · · · · · · · · |
|                                             | lecture aléatoire. Précédent Lecture/pause Suivant Répéte                  | r                                                   |                                       |
| Pour ouvrir un                              | <i>égaliseur</i> et l'activer et le régler.                                | <ol> <li>Propriétés</li> <li>⇒ Égaliseur</li> </ol> | Ctrl+l<br>Ctrl+Shift+E                |
| La vitesse de le                            | ecture est réglable (???)                                                  | 7 Vitesse                                           | >                                     |
| Diffuser sur un                             | autre appareil connecte comme des ecouteurs ou un                          | Diffuser sur un appareil                            | Ctrl+K                                |
| lars de la last                             | uelooth par exemple.                                                       | (D) Étirer pour remplir                             | Ctrl+Shift+Z                          |
| position de lec                             | ture en cours.                                                             | 6 Retour rapide de 10 secondes                      | Ctrl+Left                             |
| NB : Ces foncti                             | ons sont également possibles par un <i>clic souris</i> sur la <i>ligne</i> | 30 Avance rapide de 30 secondes                     | Ctrl+Right                            |

de lecture.

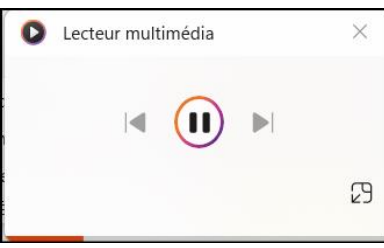

<u>Le mini lecteur</u> permet d'écouter, de visionner dans une fenêtre réduite, toujours au premier plan, déplaçable et redimensionnable. Il permet de « travailler en même temps ».

# 7. Ouvrir un ou plusieurs fichiers :

Si sur la page d'accueil vous cliquez sur la flèche au bout du bouton du même nom vous avez 3 possibilités :

- Un ou des fichiers.
- Un dossier.
- Une adresse Web (à saisir manuellement).

Ces fichiers ouverts sont lus immédiatement. Ils figurent dans la file d'attente de lecture et dans les fichiers récents de la page d'accueil, *mais ne sont pas ajoutés à la bibliothèque*.

# 8. Ajouter un dossier à la bibliothèque :

La première bibliothèque (lors de l'installation et du 1<sup>er</sup> démarrage de l'application *Lecteur Multimédia*) contient tout ce qui est dans votre « *Bibliothèque* », dossier « *Musiques* » (de votre disque dur principal *C* : ).

Vous avez peut être placé des fichiers Musique dans d'autres dossiers de votre ordinateur. Vous souhaitez les faire apparaitre dans votre bibliothèque.

Lorsque vous y ajoutez des dossiers de musique (*album, dossiers d'interprète* et donc titres) il s'agit simplement cette fois de dire où ils se trouvent dans votre ordinateur (Disques dur internes, disques durs externes amovibles, clé USB et même OneDrive (dossier local, mais pas dans le cloud). Seule leur localisation est mémorisée mais le les fichiers eux même ne sont copiés nulle part ni déplacés. Donc ils n'occupent pas de place supplémentaire sur vos unités de stockage. Dans l'onglet *bibliothèque de musique*, cliquer sur *Ajouter un dossier*.

L'explorateur de fichiers s'ouvre en n'affichant que des dossiers.

Sélectionner un dossier (interprète ou album) et Cliquer sur *ajouter ce dossier à Musique*. <u>Important</u> : Cela suppose que vos dossiers de musique soit organisé en interprètes contenant les sous dossiers *Albums* de l'interprète avec dans chaque dossier Album les fichiers *titres* de l'album.

# 9. Éditer les informations des dossiers ajoutés :

Exécuter un clic droit sur le fichier ou la pochette à modifier puis sur Modifier les infos. Dans la nouvelle fenêtre effectuer les modifications même la photo de la pochette d'un album, puis cliquer sur *enregistrer*.

#### 10.Numériser des CDROM :

Ouvrir le CDROM avec « *Windows Média Player*» (l'ancienne version depuis Windows 7 et même avant. Elle est toujours présente.

# 11.La bibliothèque vidéo :

Pour la majorité des actions le fonctionnement est identique que pour la Musique sauf Afficher l'album et Afficher l'artiste qui n'ont pas lieu d'être.

#### 12.Bon à savoir :

Dans de très nombreux cas, la flèche ci-dessus apparaît en haut à gauche de l'écran. Elle permet de revenir à l'écran précédent.

C'est le cas de la lecture depuis l' « écran d'attente de lecture » par exemple ou de la lecture d'une vidéo qui s'effectue en plein écran. Autre méthode : utiliser le raccourci clavier **F11** (accompagné de la touche **fn** sur certains claviers) pour repasser en écran vidéo réduit.

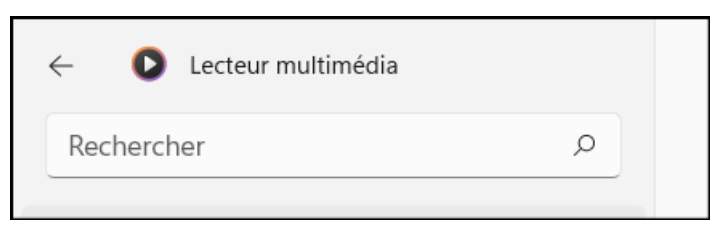

# 13.Les paramètres :

- 1) Bibliothèques :
- a. Ajouter un dossier :

• En cliquant sur le flèche en bout du bouton *Ajouter*, la liste des emplacements apparait et permet de *supprimer* ( la petite croix) un des dossiers actuellement présents dans chacune des bibliothèques.

| Bibliothèques |                                            |                    |   |  |  |
|---------------|--------------------------------------------|--------------------|---|--|--|
| ť             | Emplacements de la bibliothèque de musique | Ajouter un dossier | ^ |  |  |
|               | C:\Users\jeanm\Music                       | ×                  |   |  |  |
|               | C:\Users\jeanm\OneDrive\Musique            | ×                  |   |  |  |
|               | D:\dossier personnel\musique               | ×                  |   |  |  |

# b. Supprimer une partie d'un dossier :

<u>Attention</u>, Si par exemple dans votre bibliothèque Musique vous désirez *n'enlever qu'un album pour un interprète*, procéder comme ceci :

- Enlever d'accord l'emplacement du dossier concerné dans votre Bibliothèque (*Paramètres*) et quitter le Lecteur Multimédia.
- Dans *l'explorateur de fichier* dans le *dossier de l'Interprète*, supprimer *l'album* (Corbeille) et fermer l'explorateur.
- Rouvrez le *Lecteur Multimédia*. Allez dans ses *paramètres*. Rajouter l'emplacement supprimé précédemment de la bibliothèque.
  - 2) Personnalisation de l'interface:
  - a. Thème : (clair, sombre, par défaut)
  - b. Couleur d'accentuation.
  - 3) Média Infos :

Réparer la pochette d'album manquante : Activer ou non.

4) Aide :

Tout en bas des paramètres.

#### 14.Pour conclure :

L'application continuera à évoluer en particulier la compatibilité de certains types de fichiers actuellement illisibles. À ce sujet et à ce jour Microsoft est resté muet.